# Informationsanleitung

## Hilfe (Menü)

| Menüeintrag                 | Beschreibung                                                                                                    |  |
|-----------------------------|----------------------------------------------------------------------------------------------------|--|
| Alle Anleitungen drucken    | Druckt alle Anleitungen.                                                                                                    |  |
| Anleitung zum Kopieren      | Enthält Informationen zum Erstellen von Kopien und zur Konfiguration der Einstellungen                                                                                              |  |
| E-Mail-Anleitung            | Enthält Informationen zum Senden von E-Mails und zur Konfiguration der Einstellungen                                                                                                |  |
| Fax-Anleitung               | Enthält Informationen zum Senden von Faxen und zur Konfiguration der Einstellungen                                                                                                  |  |
| FTP-Anleitung               | Enthält Informationen zum Scannen von Dokumenten und zur Konfiguration der Einstellungen                                                                                            |  |
| Anleitung für Druckdefekte  | Bietet eine Vorlage für die Bestimmung wiederholt auftretender Probleme mit schlechter Druckqualität und führt Einstellungen auf, mit denen die Druckqualität angepasst werden kann |  |
| Informationsanleitung       | Enthält Tipps zum Ermitteln weiterer Informationen.                                                                                                    |  |
| Verbrauchsmaterialanleitung | Bietet Informationen zum Bestellen von Zubehör                                                                                                    |  |

#### Installations-Kurzanleitung

Die im Lieferumfang des Druckers enthaltene Installations-Kurzanleitung enthält Informationen zum Einrichten des Druckers.

### Suchen nach Informationen zum Drucker

| Sie suchen etwas?                                                                                                    | Hier finden Sie es                                                                                                    |
|----------------------------------------------------------------------------------------------------|----------------------------------------------------------------------------------------------------|
| <ul><li>Anweisungen zur Ersteinrichtung:</li><li>Anschließen des Druckers</li><li>Installieren der Druckersoftware</li></ul> | Installationshandbuch: Das Installationshandbuch ist im Lieferumfang des Druckers enthalten oder kann heruntergeladen werden unter <u>http://support.lexmark.com</u> . |
| Zusätzliche Anweisungen zur Einrichtung und<br>Verwendung des Druckers:                                                      | Benutzerhandbuch und Kurzübersicht – Die Handbücher finden Sie unter<br>http://support.lexmark.com.                                                                    |
| <ul> <li>Auswählen und Aufbewahren von Papier<br/>und Spezialdruckmedien</li> </ul>                                          | Hinweis: Diese Handbücher sind auch in anderen Sprachen verfügbar.                                                                                                    |
| Einlegen von Papier                                                                                                    |                                                                                                    |
| <ul> <li>Konfigurieren der Druckereinstellungen</li> </ul>                                                                   |                                                                                                    |
| <ul> <li>Anzeigen und Drucken von Dokumenten<br/>und Fotos</li> </ul>                                                        |                                                                                                    |
| <ul> <li>Einrichten und Verwenden der<br/>Druckersoftware</li> </ul>                                                         |                                                                                                    |
| <ul> <li>Konfigurieren des Druckers in einem<br/>Netzwerk</li> </ul>                                                         |                                                                                                    |
| <ul> <li>Pflege und Wartung des Druckers</li> </ul>                                                                          |                                                                                                    |
| <ul> <li>Fehlerbehebung und Problemlösung</li> </ul>                                                                         |                                                                                                    |

Seite 2 von 2

| Sie suchen etwas?                                               | Hier finden Sie es                                                                                                    |
|-----------------------------------------------------------------|----------------------------------------------------------------------------------------------------|
| Hilfe zur Verwendung der Druckersoftware                        | Hilfe unter Windows oder für den Mac: Öffnen Sie ein Druckersoftwareprogramm oder eine<br>Anwendung und klicken Sie auf <b>Hilfe</b> .                                                                                                    |
|                                                                 | Klicken Sie auf ?, um kontextbezogene Informationen anzuzeigen.                                                                                                    |
|                                                                 | Hinweise:                                                                                                    |
|                                                                 | <ul> <li>Die Hilfe wird automatisch mit der Druckersoftware installiert.</li> </ul>                                                                                                    |
|                                                                 | <ul> <li>Die Druckersoftware befindet sich abhängig vom Betriebssystem im<br/>Druckerprogrammordner oder auf dem Desktop.</li> </ul>                                                                                                    |
| Aktuelle zusätzliche Informationen, Updates                     | Lexmark Support-Website: http://support.lexmark.com                                                                                                    |
| und technischer Kundendienst:<br>• Dokumentation                | Hinweis: Wählen Sie Ihr Land oder Ihre Region und dann Ihr Produkt aus, um die entsprechende Seite des Kundendiensts anzuzeigen.                                                                                                    |
| Treiberdownloads                                                | Die Telefonnummern und Öffnungszeiten des Kundendiensts für Ihr Land oder Ihre Region                                                                                                    |
| Unterstützung im Live Chat                                      | Garantieerklärung.                                                                                                    |
| <ul> <li>E-Mail-Support</li> <li>Sprachunterstützung</li> </ul> | Damit wir Sie schneller bedienen können, notieren Sie sich die folgenden Informationen<br>(die sich auf der Verkaufsquittung und auf der Rückseite des Druckers befinden) und halten<br>Sie sie bereit, wenn Sie sich an den Kundensupport wenden: |
|                                                                 | Gerätetypnummer                                                                                                    |
|                                                                 | Seriennummer                                                                                                    |
|                                                                 | Kaufdatum                                                                                                    |
|                                                                 | Händler, bei dem das Gerät erworben wurde                                                                                                    |
| Garantieinformationen                                           | Die Garantieinformationen variieren je nach Land oder Region:                                                                                                    |
|                                                                 | <ul> <li>USA: Siehe Erklärung der eingeschränkten Garantie, die im Lieferumfang des Druckers<br/>enthalten ist oder unter <u>http://support.lexmark.com</u>.</li> </ul>                                                                            |
|                                                                 | <ul> <li>Andere Länder und Regionen: Siehe die gedruckte Garantie im Lieferumfang des<br/>Druckers.</li> </ul>                                                                                                    |

## Anpassen des Startbildschirms und Verwenden von Lösungen

Weitere Informationen zum Anpassen des Startbildschirms und zum Verwenden von Lösungen finden Sie im *Benutzerhandbuch* im Abschnitt "Einrichten und Verwenden der Startbildschirm-Anwendungen".